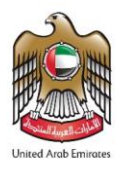

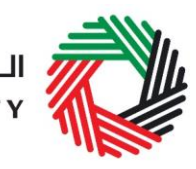

الـهـيئـة الاتحـاديـة لـلـضــرائـب FEDERAL TAX AUTHORITY

# شركة تخليص الضريبة الانتقائية

دليل المستخدم | الاستيراد والإفراج والاستهلاك

ديسمبر 2020

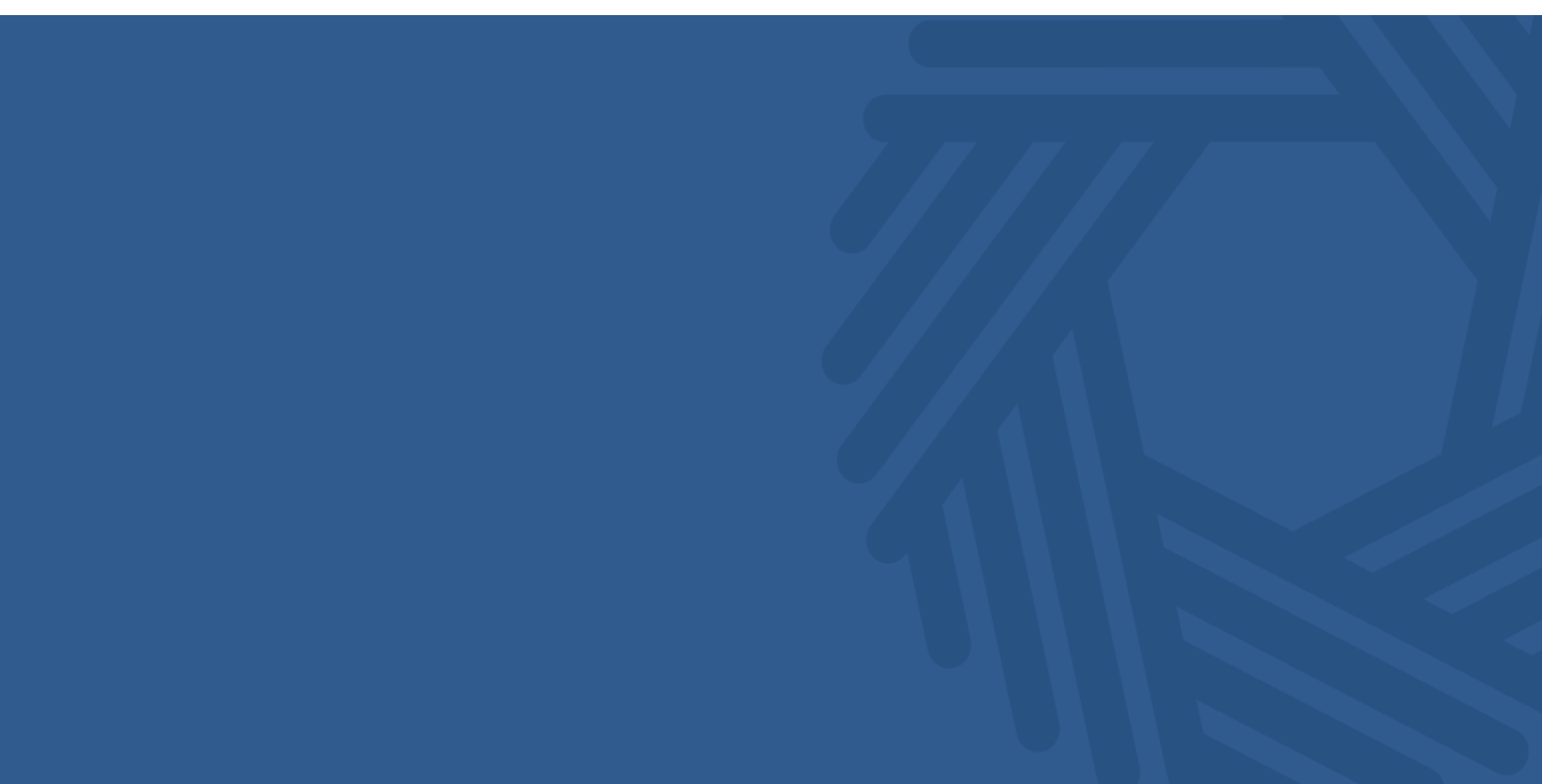

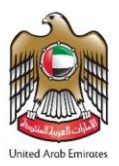

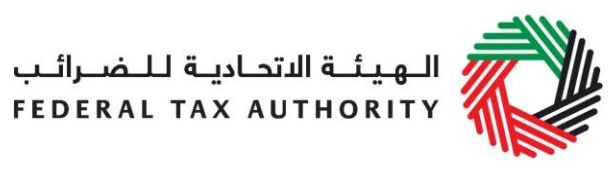

#### المحتوبات

|                                                    | J    |
|----------------------------------------------------|------|
| نبذة مختصرة عن دليل المستخدم                       | .1   |
| نبذة عن تعليق الضريبة الانتقائية                   | .2   |
| نماذج تعليق الضربية الانتقائية                     | .3   |
| EX201A – تعليق الضريبة الانتقائية -تصريح الاستيراد | .3.1 |
| EX201B - تصريح السلع المستهلكة والإفراج عنها       | .3.2 |
| طلب إضافة منتج إلى قائمة الهيئة الاتحادية للضرائب  | .3.3 |

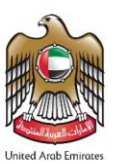

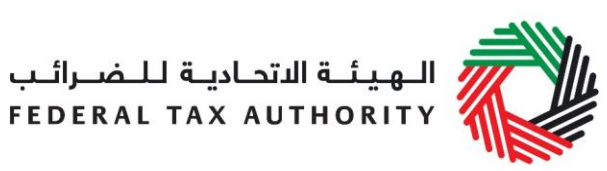

#### 1. نبذة مختصرة عن دليل المستخدم

تمّ إعداد هذا الدليل لمساعدتك على استخدام بوابة الخدمات الإلكترونية من منظور النظام، وقد صُمم كدليل مرافق لدليل المستخدم للتسجيل والتعديل الخاص بشركات تخليص الضريبة الانتقائية. وقد صُمم الدليل لمساعدتك على إتمام ما يلي:

- تعليق الضريبة الانتقائية عند الاستيراد؛
- الإفراج عن الضرببة الانتقائية المعلقة للسلع التي تم تصديرها؛ و
  - التصريح عن السلع المستهلكة.

كما سيساعدك هذا الدليل على فهم

- الأشكال والرموز المستخدمة في النماذج
- التزامات الامتثال بتعليق الضريبة الانتقائية المفروضة على شركة تخليص الضريبة الانتقائية؛ و
- نماذج التصريح المختلفة التي ينبغي تعبئتها من قبل شركة تخليص الضريبة الانتقائية في الإمارات.

تقدم أقسام الدليل شرحاً مفصلاً لكل نوع من نماذج التصريح والجهة المسؤولة والكيفية والتوقيت الذي ينبغي استكمال نموذج تخليص الضرببة الانتقائية فيه وتقديمه إلى الهيئة.

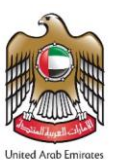

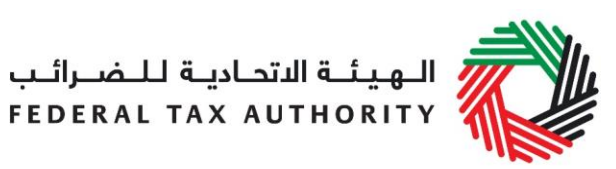

#### 2. نبذة عن تعليق الضرببة الانتقائية

يتعين على شركة تخليص الضريبة الانتقائية التصريح عن السلع الانتقائية التي ستقوم باستيرادها إلى الإمارات نيابة عن المستورد. ويُسمح لشركة التخليص تعليق الضريبة الانتقائية المستحقة على عن السلع الانتقائية المستوردة بقيمة لا تجاوز الضمان الذي تم تقديمه للهيئة عند التسجيل كشركة تخليص الضريبة الانتقائية ((TINCE، أو الضمان المعدل لاحقاً، حال وجوده.

كما يتعين على شركة التخليص التصريح عن السلع الانتقائية التي يتم استهلاكها في الإمارات، نيابة عن المستورد. ويكون على شركة التخليص سداد الضريبة الانتقائية المستحقة عن الكمية التي تم استهلاكها.

ولسهولة الاطلاع، نعرض أدناه وصفاً عاماً للنماذج التي تحتاج إلى استكمالها لنشاطات تعليق الضريبة الانتقائية.

- EX201A تعليق الضربية الانتقائية تصريح الاستيراد
- EX201B تعليق الضريبة الانتقائية تصريح السلع المستهلكة

وفي هذه النماذج، تتم تعبئة قيمة السلع الانتقائية والضريبة الانتقائية مسبقاً على أساس قائمة الأسعار القياسية المنشورة من قبل الهيئة.

سوف تساعدك الأقسام التالية في هذا الدليل على فهم متطلبات استكمال كل من هذه التصريحات والنماذج.

ملاحظة: لا يُسمح لك إضافة أي منتج في أي إقرارات أو نماذج تقدمها لغرض الضريبة الانتقائية سوى المنتجات التي تتعلق بالفئة التي اخترتها عند تسجيلك تخليص الضريبة الانتقائية (TINCE). ولذلك، إذا احتجت للتبليغ عن أنواع إضافية من السلع الانتقائية، عليك أولاً تعديل تسجيلك كشركة لتخليص الضريبة الانتقائية (TINCE) وإضافة أنواع السلع الانتقائية الجديدة قبل أن تتمكن من التصريح عنها من خلال أي من النماذج.

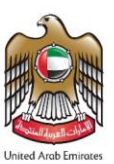

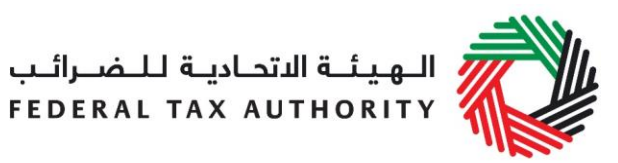

#### ذج تعليق الضريبة الانتقائية

يتضمن هذا القسم إرشادات تتعلق بإجراءات استكمال نماذج التصريح عن الاستيراد كجزء من تعليق الضريبة الانتقائية. ويتعين عليك استخدام هذه النماذج للتصريح عن السلع الانتقائية التي سيتم استيرادها إلى الإمارات والتي ترغب بتعليق الضريبة الانتقائية المستحقة عنها.

3.1. EX201A – تعليق الضريبة الانتقائية -تصريح الاستيراد

- مستخدم من قبل: المستوردين الذين سيقومون باستيراد سلع تحتاج إلى تخليص جمركي
  - التكرار: غير محدد، طالما أن الضربية الانتقائية عن السلع ضمن حد الضمان البنكي
    - الأثر: تعليق الالتزام الضريبي

فيما يلي عرض للإجراءات التي يتعين على شركة تخليص الضريبة الانتقائية اتباعها للتصريح عن السلع الانتقائية المستوردة وتخليصها جمركياً. وهي الإجراءات التي ينبغي تطبيقها كلما قمت باستيراد سلع انتقائية نيابة عن المستورد شريطة أن تتطلب تخليصاً جمركياً.

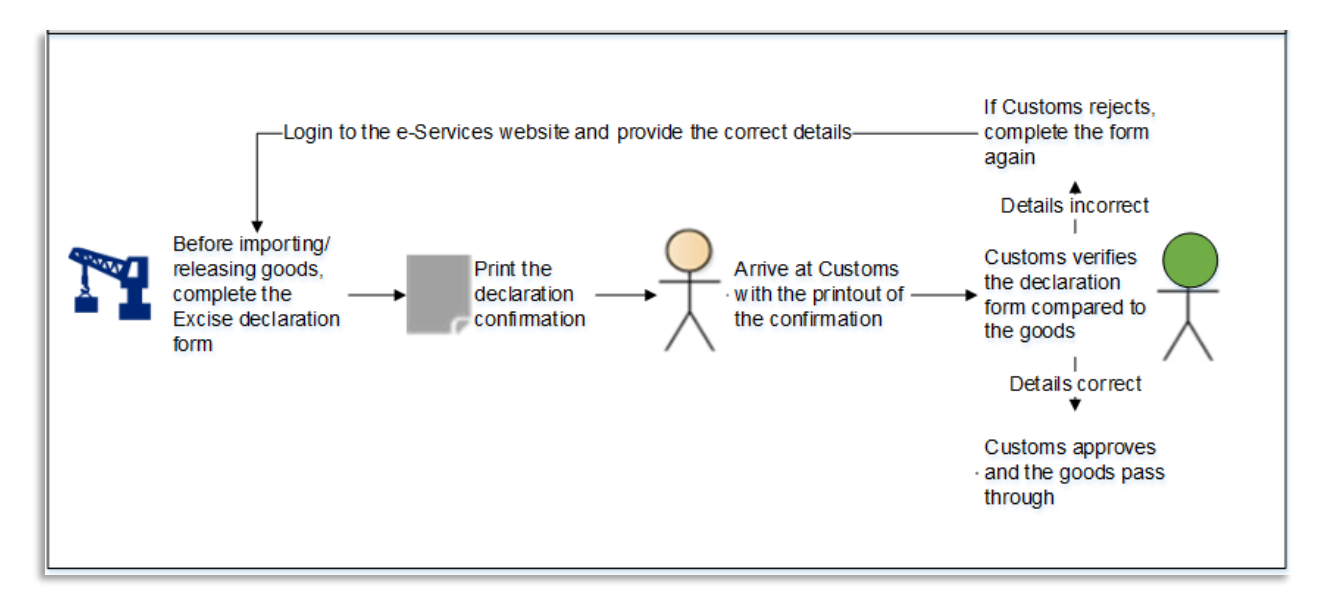

يتعين عليك اتباع التعليمات الواردة أدناه خطوة بخطوة من أجل استكمال تصريحك واستلام المخالصة الجمركية.

انتقل إلى التبويب الذي يشير إلى "الضريبة الانتقائية"

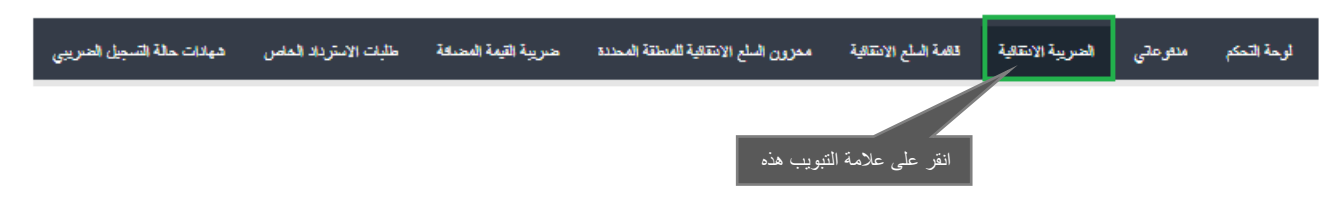

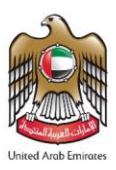

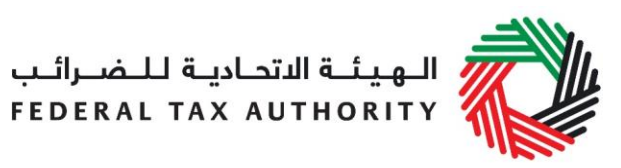

اختر النموذج من خلال الضغط على "EX201A - تعليق الضريبة الانتقائية - تصريح الاستيراد" الموضح أدناه.

|                               |                                                                   |                                                             | مة التبويب هذه                                       | 1) انقر على علا    |
|-------------------------------|-------------------------------------------------------------------|-------------------------------------------------------------|------------------------------------------------------|--------------------|
| 2) اختر النموذج               | ليك<br>EX201B - تطبق الصربية الانتقالية<br>- تصريح السلع المستيكة | لحك<br>EX201A - تطبق الضربية<br>الانتقافية - تصريح الاستراد | EX201 - السلع الانتقابة التي<br>تمتاج إلى تخلص جاركي | نوب نام<br>توبيت   |
|                               |                                                                   | تخليص جمركي                                                 | (نتقائية التي تحتاج إلى                              | EX201 - السلع ا    |
| EX201 - تموذج تصريح الاستيراد |                                                                   | مسجل                                                        | : سلع انتقائية لشخص غير ،                            | التصريح عن استيرا: |

اتبع الخطوات أدناه لاستكمال النموذج

يرجى اختيار المستورد - شخص طبيعي أم شخص اعتباري. تعتمد المعلومات التي يتعين عليك تعبئتها على كونك شخصاً طبيعياً أو اعتبارياً. يرجى الاطلاع أدناه.

| EX201A - تعليق الضريبة الانتقائية - تصريح الاستيراد                                 |                                          |
|-------------------------------------------------------------------------------------|------------------------------------------|
| يرجى المُتيار السنورد*<br>@ شخص طبيعي   © شخص اعتباري                               |                                          |
| الاسم القانوني للكولن (باللغة الإنجليزية) *                                         | الاسم القانودي للكيان (باللغه العربية) * |
| رمز البلد*                                                                          | رقم الإتصال*                             |
| يرجى اختيان. ▼<br>العد انه*                                                         |                                          |
|                                                                                     |                                          |
| مَلَ الْمُستَورِد مَقِيمٍ فِي الإمارَاتَ العربيَةِ الْمُتَحَدَّةِ؟ *<br>۞ تعم: ۞ لا |                                          |

- إذا اخترت "شخص طبيعي"، يتوجب عليك استكمال المعلومات التالية:
  - قم بإدخال اسم الشخص الطبيعي باللغة الإنجليزية؛
  - قم بإدخال اسم الشخص الطبيعي باللغة العربية؛
  - قم باختيار رمز البلد لرقم الهاتف المتحرك للشخص الطبيعي؛
    - قم بإدخال رقم الهاتف المتحرك للشخص الطبيعي؛
      - قم بإدخال عنوان العمل للشخص الطبيعي؛
- قم بالتأشير هنا إذا كان المستورد مقيماً في الإمارات واتبع التعليمات التالية أدناه للاستيراد.

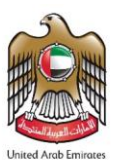

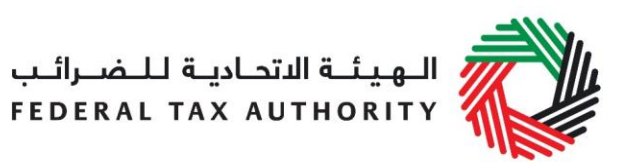

إذا اخترت "نعم" للإجابة عن سؤال "هل المستورد مقيم في الإمارات العربية المتحدة؟"، سيكون عليك إدخال تفاصيل الهوية الإماراتية للمستورد كما هو موضح أدناه.

|         | 2) قم بإدخال تاريخ انتهاء بطاقة الهوية الإمار اتية         | C. S                                                        |
|---------|------------------------------------------------------------|-------------------------------------------------------------|
| 1       | قاريخ التهاء بطاقة الهوية الإماراتية (البوم/الشهر/السدة) * | رقم البوية * 1) قم بإدخال هوية إمار اتية سارية              |
| <b></b> |                                                            |                                                             |
|         |                                                            | تحميل صور s من الهوية الإمار التبه *                        |
|         | بل                                                         | ر - عن ع مدر با ع ر<br>إختر المانك للتحميل الختول هاف للتحم |
|         | 3) قم بتحميل صورة من الهوية الإماراتية                     |                                                             |

إذا اخترت "لا"، سيكون عليك تعبئة بيانات جواز سفر المستورد كما هو موضح أدناه.

| ركم جوان السقر *                        |   | الجنبية كما هي مذكورة بجوان السقر *                 |
|-----------------------------------------|---|-----------------------------------------------------|
|                                         | • | الرجاه اختبار الجنسية                               |
| تحميل نسخة من جواز السقر *              |   | تاريخ التهاء صلاحيه جواز السفر (اليوم/الشهر/السنة)* |
| إختر الملفات للتحميل اختيلو ملف للتحميل |   |                                                     |
|                                         |   |                                                     |

- قم باختيار جنسية الشخص الطبيعي من القائمة؛
- قم بإدخال رقم جواز السفر كما هو مذكور في جواز السفر؛
  - قم بإدخال تاريخ انتهاء صلاحية جواز السفر؛
- قم بتحميل نسخة من جواز السفر. أنواع الملفات القابلة للتحميل هي JPEG ، PNG، JPG، PDF والحد الأقصى لحجم كل ملفّ هو 5 ميجابايت.

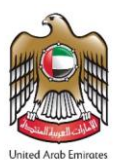

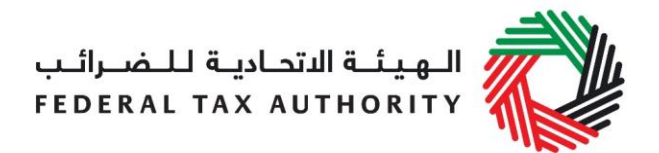

ب. إذا اخترت "شخص اعتباري" عند اختيار المستورد، فسيكون عليك تعبئة المعلومات التالية بخصوص الشركة.

|                                          | EX201A - تطيق الضريبة الانتقائية - تصريح الاستيراد                                          |
|------------------------------------------|---------------------------------------------------------------------------------------------|
|                                          | يرجى اختيار الدستورد *<br>) شخص طبيعي ، ، شخص اعتباري                                       |
| الاسم القانوني للكيان (باللغة العربية) * | الاسم القانوني للكيان (باللغة الإنجليزية) *                                                 |
| رة، الاصدل *                             | رمز البلد *                                                                                 |
|                                          | پرجي اختيان                                                                                 |
|                                          | العنوان *                                                                                   |
|                                          | تحميل صورة من شهادة التأسيس أو الرخصية التجارية *<br>إختر الملفك للتحميل اختيار ملف للتحميل |

- يُرجى إدخال الاسم القانوني للكيان باللغة الإنجليزية؛
  - يُرجى إدخال الاسم القانوني للكيان باللغة العربية؛
- قم باختيار رمز البلد لرقم الهاتف أو الهاتف المتحرك للكيان؛
  - قم بإدخال رقم الهاتف أو الهاتف المتحرك للكيان؛
    - قم بإدخال عنوان الكيان؛
- قم بتحميل صورة من شهادة التأسيس أو الرخصة التجارية للشركة. أنواع الملفات القابلة للتحميل هي JPEG ، PNG، JPG، PDF والحد الأقصى لحجم كل ملف هو 5 ميجابايت.
  - 4) قم بإضافة معلومات عن مكان وزمان وصول السلع إلى الإمارات.

| التاريخ المتوقع للاستيراد * |   | الإمارة الذي ستصدل السلح إليها * |
|-----------------------------|---|----------------------------------|
|                             | • | ڀرجي اختيار                      |
|                             |   | متقد الدخول *                    |
|                             | • | پرجي اختيار                      |
|                             |   |                                  |

- قم باختيار الإمارة التي ستصل السلع إليها؛
- قم باختيار التاريخ المتوقع لوصول السلع؛
  - اختر منفذ الدخول.

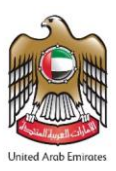

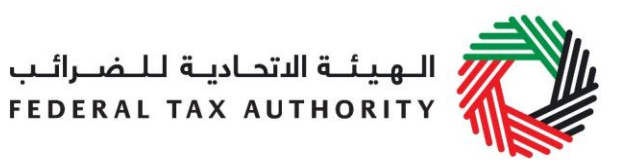

5) في الخطوة التالية، قم بإضافة السلع الانتقائية التي سيتم استيرادها. يمكنك اختيار الأصناف من قائمة السلع الانتقائية المنشورة من قبل الهيئة كما هو موضح أدناه.

يُطلب منك إدخال رموز السلع الانتقائية التي تقوم باستيرادها.

اضغط على "<mark>البحث عن السلع</mark>" لتصل إلى رمز السلعة لكل من المنتجات التي تبحث عنها. ستظهر صفحة البحث عن السلع (كما هو موضح أدناه) في تبويب جديد. ابحث عن المنتج المناسب ومتى وجدته انسخ "رمز السلعة" وألصقه في مربع البحث في التبويب الأصلي.

| Excise Goods                                                |                      |                |                           | Item Search           |
|-------------------------------------------------------------|----------------------|----------------|---------------------------|-----------------------|
| Search by item code<br>(4) ألصق رمز السلعة مكانه            | Search Product       |                | ن رموز                    | نقر هنا للبحث عر<br>م |
| tem Search                                                  |                      |                |                           |                       |
|                                                             | EX701 -              | · Request to a | add product to the publis | shed FTA list         |
| Item code:                                                  | HS Code:             |                |                           |                       |
| Contains                                                    | Contains             | ~              |                           |                       |
| Item Description:                                           | Product Description: |                |                           |                       |
| Contains                                                    | All                  | ~              |                           |                       |
| Brand:                                                      |                      |                |                           |                       |
| Contains                                                    |                      |                |                           |                       |
| 2) ابحث عن رمز السلعة (Reset                                |                      |                |                           |                       |
| GTIN Item code HS Code Item Description                     | Product Description  | Brand          | Unit of Measurement       | Excise price          |
| مز السلعة مر السلعة N/A 00000000000000000000000000000000000 | drinks / 3 انسخ ر    | 0              | Unit                      | 0.00                  |

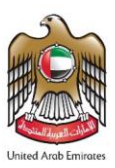

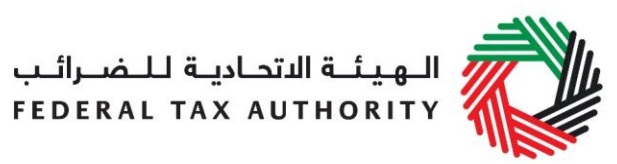

متى انتهيت من إلصاق رمز السلعة المناسب في خانة "البحث عن السلع"، تظهر بيانات المنتج تلقائياً كما هو مبين أدناه.

| 4971502                                             | Search Product                                             |
|-----------------------------------------------------|------------------------------------------------------------|
| Item code*                                          | HS Code*                                                   |
| 4971502                                             | 22 02 10 21                                                |
| Country of origin*                                  | Brand*                                                     |
| United Arab Emirates                                | اسم العلامة                                                |
| Item Description *                                  | Unit of Measurement*                                       |
| وصف الصنف                                           | Unit V                                                     |
| Product Description *                               | Excise tax (%)*                                            |
| Carbonated drinks V                                 | 50                                                         |
| Retail Selling Price as per the FTA published list* | 2) قم بتحديد الكمية بوحدة القياس                           |
| Designated Price*                                   | Quantity*                                                  |
| 3) يمكن زيادة السعر                                 | 1) انقر هنا لإضافة منتج إلى القائمة<br>Add product to list |

بعد الضغط على "إضافة منتج إلى القائمة"، سيظهر أمامك مبلغ الضريبة الانتقائية المحتسب والمستحق في جدول في نموذج التصريح بالشكل الموضح أدناه.

| HS Code        | ltem<br>code | Quantity | Item Description | Product<br>Description | Brand               | Unit of<br>Measurement | Excise<br>price | Excise Tax | Tax Suspension | Delete |
|----------------|--------------|----------|------------------|------------------------|---------------------|------------------------|-----------------|------------|----------------|--------|
| 22 02 10<br>21 | 4971502      | 1        | وصف الصنف        | Carbonated drinks      | العلامة<br>التجارية | Unit                   | 3.00 AED        | 1.50 AED   | No             | 圃      |

يمكن تكرار إجراءات إضافة منتجات إلى التصريح من أجل الإفصاح عن السلع الإضافية وتحديد كميتها.

إذا لم يكن المنتج الخاص بكم مُدرجاً في القائمة، بإمكانك طلب إضافة منتج إلى قائمة الهيئة الاتحادية للضرائب. يرجى الاطلاع على القسم 3.3 لمزيد من التفاصيل عن الإجراءات.

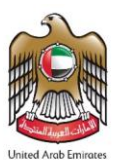

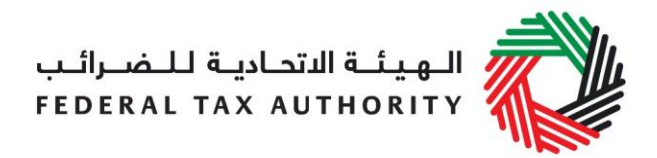

الخطوة التالية هي استكمال قسم المخول بالتوقيع كما هو موضح أدناه.

إذا كان الشخص المخول باستيراد السلع مقيماً في الإمارات، يكون عليك إدخال بيانات الهوية الإماراتية للشخص إلى جانب خانات المعلومات الموضحة أدناه.

|                                                                                                    | الإقرار والمخول بالتوقيع                                   |
|----------------------------------------------------------------------------------------------------|------------------------------------------------------------|
|                                                                                                    | المسمى الوظيفي*                                            |
| (سم باللغة العربية *                                                                                      | الاسم باللغة الإنجليزية *                                  |
|                                                                                                    |                                                            |
|                                                                                                    | هن المقوض بالتوقيع مقدم داخل الدولة؟ *<br>الله عنم الله لا |
| کم جوان السفر *                                                                                           | باد إصدار جواز الـفر *                                     |
|                                                                                                    | پرچې اختیار                                                |
| حمول نسخة من جواز السفر *<br>إحتر الملفات للتحميل اختيار ملف للتحميل                                      | تاريخ التهاء صالحيه جوان السفر (اليوم/الشهر/السنة) *       |
| ى الهانف المتحرك/ الهانف *                                                                                | رمز البُد*<br>                                             |
|                                                                                                    | يرجى اختبار 🔻                                              |
| رجى تحميل صورة من مستند موقع يفبت بأن لديك الصلاحيات اللازمة *<br>إختر الملفات التحميل اختيار ملف التحميل | عنوان البريد الإلكتروني*                                   |

- أدخل المسمى الوظيفي للمخول بالتوقيع؛
- أدخل اسم المخول بالتوقيع باللغة الإنجليزية؛
  - أدخل اسم المخول بالتوقيع باللغة العربية؛
- أدخل بيانات جواز السفر للمخول بالتوقيع بلد إصدار جواز السفر، رقم جواز السفر، تاريخ انتهاء صلاحية جواز السفر ونسخة من جواز السفر.
  أنواع الملفات القابلة للتحميل هي JPEG ، PNG، JPG، PDF والحد الأقصى لحجم كل ملفّ هو 5 ميجابايت؛
  - قم باختيار رمز البلد لرقم الهاتف المتحرك للشخص المخول بالتوقيع؛
    - قم بإدخال عنوان البريد الإلكتروني للمخول بالتوقيع؛
- قم بتحميل صورة من مستند إثبات الصلاحية. ويمكن أن يكون هذا المستند وكالة قانونية أو ما شابه من مستندات. أنواع الملفات القابلة للتحميل هي JPEG ، PNG، JPG، PDF والحد الأقصى لحجم كل ملف هو 5 ميجابايت.

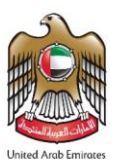

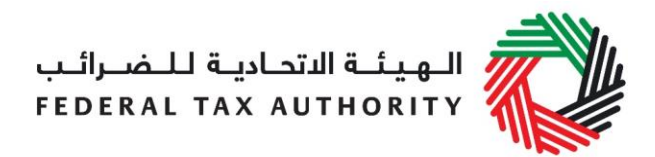

إذا كان المخول بالتوقيع مقيماً في الإمارات، سيكون عليك إضافة بيانات الهوية الإماراتية لذلك الشخص كما هو موضح أدناه.

|                                       | هل المغوض بالتوقيع متيم داخل الدوله؟ *<br>• تحم 🔘 لا      |
|---------------------------------------|-----------------------------------------------------------|
|                                       | ركم الهوية الأمال لتية *<br>ا                             |
| تحميل صورة من الهوية الإماراتية *     | تاريخ انتهاء بطاقة اليوية الإماراتية(البوم/الشهر/السنة) * |
| إختر الملفك للتحميل اختوش ملف للتحميل |                                                           |

7) تتم تعبئة تاريخ التقديم تلقائياً بحيث يكون هو تاريخ تقديم تصريح الاستيراد. بإمكانك اختيار اللغة المفضلة للتواصل كما هو موضح أدناه.

| لغة التواصل المفصلة * | خ التقديم (الموم/الشهر/السدة) *<br>لذ | تار ي |
|-----------------------|---------------------------------------|-------|
| ▼ English             | 18/04/2020                            |       |
|                       |                                       |       |

8) بعد الانتهاء من تعبئة النموذج والإفصاح عن جميع السلع الانتقائية، وافق على الإقرار كما هو مبيّن أدناه بالضغط على المربع لتأكيد موافقتك على شروط وأحكام التصريح.

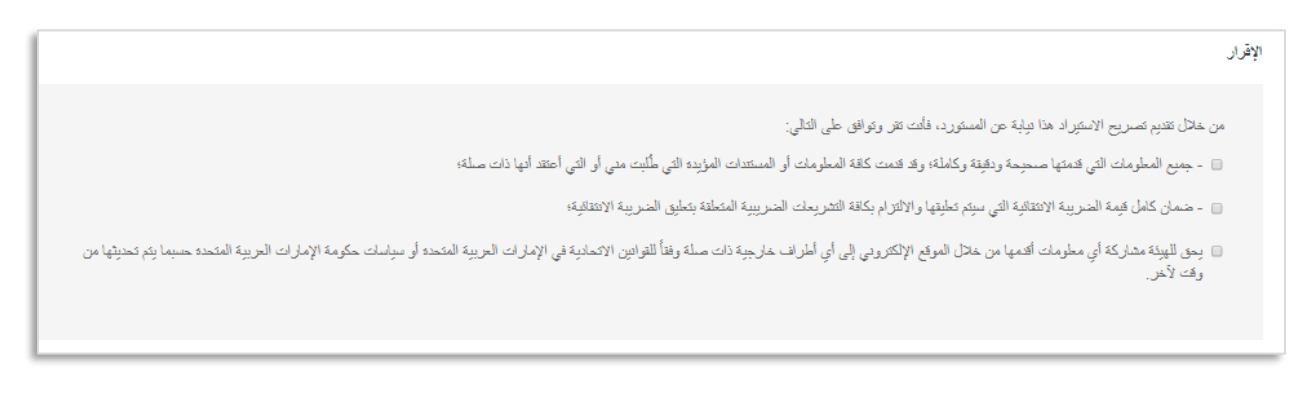

9) قبل إرسال نموذج تصريح الاستيراد، عليك مراجعة في جميع البيانات التي أدخلتها فيه بدقة والتأكد من تعبئة جميع الخانات الإلزامية والموافقة على الإقرار.

بعد التأكد من صحة واكتمال المعلومات التي أدخلتها، اضغط على "<mark>تقديم</mark>" الظاهر في أسفل الشاشة إلى جهة اليسار.

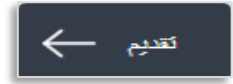

لمتابعة حالة تصريح الاستيراد المتعلق بتعليق الضرببة الانتقائية للسلع المستوردة التي تحتاج إلى تخليص جمركي، اضغط على \_\_\_\_\_\_

تبويب <mark>الضريبة الانتقائية</mark> ومن ثم انتقل إلى تبويب *الحالة* في صفحة "تعليق الضريبة الانتقائية - تصريح الاستيراد".

يمكن الاطلاع على النموذج من خلال الضغط على "رقم المعاملة".

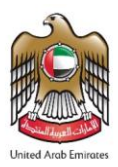

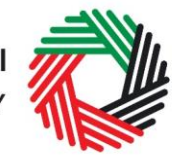

## الـهـيئــة الاتحـاديــة لـلـضــرائـب FEDERAL TAX AUTHORITY

|               |                |               |                           |               | قائية - تصريح الاستيراد   | EX201 - تعليق الضريبة الانة          |
|---------------|----------------|---------------|---------------------------|---------------|---------------------------|--------------------------------------|
| ستيراد الجديد | EX - تصريح الا | 201A          |                           |               | ستيراد                    | تعليق الضريبة الانتقائية - تصريح الا |
| الإهراء       | الإجراء        | الحالة        | الضريبة الانتقالية (درهم) | تاريخ التسليم | التاريخ المتوقع للاستيراد | رقم المعاملة                         |
|               | تحرل           | ر هن الموافقة | 390.00                    | 29/07/2020    | 29/07/2020                | 202907094927826                      |
|               |                | موافقة        | 3,900.00                  | 16/07/2020    | 16/07/2020                | 201607110238029                      |
|               |                | موافقة        | 1,000.00                  | 16/07/2020    | 24/07/2020                | 201607095458747                      |

- مسودة تعني أن طلب التصريح غير مكتمل البيانات أو لم يُرسل من قبل مقدم الطلب؛
  - بانتظار المو افقة تعني أنه تم تقديم التصريح بنجاح وهو بانتظار موافقة الجمارك؛
- تمت المو افقة تعني صدور موافقة الجمارك على نموذج التصريح والموافقة على تصريح الاستيراد الخاص بك.

10) طباعة وثيقة إثبات التصريح

بعد إرسال نموذج التصريح (EX201A) والموافقة عليه، ستتلقى تأكيداً عبر بريدك الإلكتروني يؤكد استلامنا التصريح. وستتضمن رسالة التأكيد المبينة هنا إلى جهة اليسار رقم تسجيلك ((TINCE، ورقم المعاملة، وكمية السلع المصرّح عنها، وبيانات المنتج.

بتعيّن عليك طباعة رسالة التأكيد وتقديمها إلى هيئة الجمارك عند الدخول للمصادقة والمو افقة على تصريح الاستيراد وتعليق الضريبة الانتقائية.

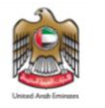

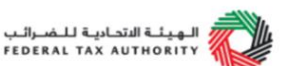

إقرار استيراد سلع خاضعة للضربية الانتقائية الى الامارات العربية المتحدة Declaration for Import of Excise Taxable goods into the United Arab Emirate

| 100000              | 038800007                                                                                  |                                                                                                    | رقم التسجيل الضريبي                                                                                                    |
|---------------------|--------------------------------------------------------------------------------------------|----------------------------------------------------------------------------------------------------|----------------------------------------------------------------------------------------------------|
| 296                 | 374671                                                                                     |                                                                                                    | رقم المعاملة                                                                                                    |
| ů.                  | بيثيتو                                                                                     | للفة العربية                                                                                                    | الاسم القانوني الكامل با                                                                                                    |
| Be                  | nitton                                                                                     | للغة الانجليزية                                                                                                    | الاسم ا ن الكامل با                                                                                                    |
| Al Hamriyyah F      | Free Zone, Sharjah                                                                         |                                                                                                    | منفذ الد                                                                                                    |
| <u>S</u>            | narjah                                                                                     | لع إليها                                                                                                    | الإمارة التي ستصل السا                                                                                                    |
| 10/1                | 11/2017                                                                                    |                                                                                                    | ناريخ الاستيراد                                                                                                    |
| Item Description    | Product<br>Description                                                                     | Retail Selling Price                                                                                                    | Quantity                                                                                                    |
| SPRITE ZERO<br>355M | Carbonated drinks                                                                          | 3.00 AED                                                                                                    | 1                                                                                                    |
| 1.5                 | 0 AED                                                                                      | نتقائية                                                                                                    | إجمالي الضريبة الا                                                                                                    |
|                     | 100000<br>295<br>38<br>Al Hamriyyah I<br>9<br>10/<br>10/<br><b>Rem Description</b><br>355M | <u>100000038800007</u><br>296374671<br>بينينون<br><u>Benitton</u><br><u>Al Hamriyvah Free Zone, Sharjah</u><br><u>Starjah</u><br>10/11/2017<br><u>Rem Description</u><br><u>Poduct</u><br><u>Description</u><br><u>SPRITE ZERO</u><br><u>355M</u> Carbonated drinks<br><u>1.50 AED</u> | للعة العربية 296324627<br>ينتين 296324627<br>للعة الانحليزية هوالترفي<br><u>Al Hamriyyah Free Zone, Sharjah</u><br><u>Sharjah</u> البط<br><u>10/11/2017</u><br><u>Nem Description</u> Retail Selling Price<br><u>SPRITE ZERO</u> Carbonated drinks 3.00 AED<br><u>1.50 AED</u> |

بعد أن تو افق هيئة الجمارك على التصريح، سيتم تعديل حالة النموذج إلى "تمت المو افقة".

- 3.2. EX201B تصريح السلع المستهلكة والإفراج عنها
- مستخدم من قبل: شركات التخليص للتصريح عن السلع الانتقائية المطروحة للاستهلاك في الإمارات و/أو للإفراج عن السلع الانتقائية المعلقة عند تصديرها من الإمارات.

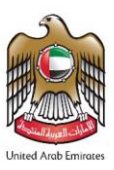

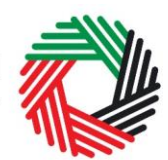

## الـهـيئـة الاتحـاديـة لـلـضــرائـب FEDERAL TAX AUTHORITY

- التكرار: مرة واحدة لكل تصريح استيراد. في حال إعادة تصدير السلع الانتقائية المستوردة في أوقات مختلفة، فعليك التصريح عنها باستخدام عدة تصاريح استيراد. فمثلاً، في حال استيراد 100 وحدة بتاريخ العاشر من الشهر، وكانت 40 وحدة منها سيعاد تصديرها بتاريخ الخامس عشر، بينما سيتم إعادة تصدير 60 وحدة في العشرين من الشهر، فعليك التصريح عن 40 وحدة في تصريح استيراد و60 وحدة في تصريح استيراد آخر.
  - الأثر: التزام ضريبي إيجابي عن الكمية المُستهلكة

يرجى اتباع التعليمات أدناه لاستكمال نموذج "EX201B - تعليق الضريبة الانتقائية - تصريح السلع المستهلكة والإفراج عنها".

انتقل إلى التبويب الذي يشير الى "الضريبة الانتقائية"

| ههادات حالة التسجيل الضريبى | طلبات الاسترداد العاص | حنريبة القيمة المصافة | محزون السلع الانتقائية للمنطقة المحندة | قائمة السلع الانتقافية | الضريبة الانتقاقية | منفرعاتى | لوحة التحكم |
|-----------------------------|-----------------------|-----------------------|----------------------------------------|------------------------|--------------------|----------|-------------|
|                             |                       |                       | ب هذه                                  | انقر على علامة التبويد |                    |          |             |

2) اختيار النموذج

|                                                      |                                                                   | على علامه التبويب هده                              | 1) انقر                                                      |                     |
|------------------------------------------------------|-------------------------------------------------------------------|----------------------------------------------------|--------------------------------------------------------------|---------------------|
| 2) اختر النموذج                                      | ليكي<br>EX201B - تطفق العدرية الانتقابة<br>- تصريح السلع الستياكة | لي المرية - EX201A<br>الانتقائية - تصريح الإستوراء | ليتي<br>2X201 - السلم الانتقالة التي<br>تطاع إلى تغليم بمركي | نون<br>تنهيت        |
|                                                      | والإفراج عنها                                                     | صريح السلع المستهلكة                               | للضريبة الانتقائية - ت                                       | EX201B - تعليۇ      |
| EX201B- تصريح جدِد عن السلع المُستهلكة والإقراج عنها |                                                                   |                                                    | بلكة والإفراج عنها                                           | تصريح السلع المُستَ |
|                                                      |                                                                   |                                                    |                                                              |                     |

ملاحظة: عليك التصريح عن الكمية التي تم طرحها للاستهلاك في الإمارات في كل تصريح استيراد. ويكون عليك سداد الضريبة الانتقائية المستحقة عن تلك الكمية. وسوف تصل الضريبة الانتقائية عن الكمية الباقية إلى الهيئة للموافقة على الإفراج عنها. بعد موافقة الهيئة، يكون عليك سداد الضريبة الانتقائية المستحقة عن الكمية التي تم استهلاكها. بعد أن يتم الدفع بنجاح، يتم الإفراج عن كامل القيمة (أي القيمة المعلقة عن السلع التي تم استهلاكها والإفراج عنها).

قم باستكمال النموذج بالشكل الموضح في الأقسام أدناه.

3) سيتم نقل المعلومات الأساسية تلقائياً من بيانات تسجيل TINCE الخاص بك كما هو موضح في الصور أدناه.

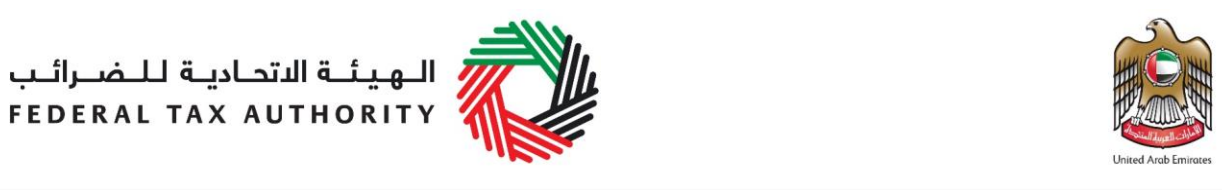

|                                        | المطومات الأساسية                         |
|----------------------------------------|-------------------------------------------|
|                                        | TINCE                                     |
|                                        | 1002042040000CE                           |
| الاسم القانوني للكوان (باللغة الحربية) | الاسم القانوني للكوان (باللغة الإنجليزية) |
| صن کارجو                               | Sun Cargo                                 |
|                                        |                                           |

4) قم بتعبئة رقم تصريح الاستيراد وانقر على "الاطلاع على الإقرارات".

|                                     | السلع المستهلكة والمفرج عنه<br>1) قم بإدخال رقم معاملة الاستير اد |
|-------------------------------------|-------------------------------------------------------------------|
| 2) انفر على "الإطلاع على الإفرارات" | رقم معاملة الاستير اد                                             |
| الاطلاع على الإهرارات               | البحث باستخدام رقم معاملة الاستيراد                               |
|                                     |                                                                   |

يتم عرض الأصناف الواردة في تصريح الاستيراد ضمن جدول ويمكنك إدخال الكمية المُستهلكة أمام كل من الأصناف كما هو موضح أدناه. لا يمكن أن تكون الكمية المُستهلكة أكثر من كمية الصنف.

|                                                                           |                |                     |                      |                     |                                  |                     |                                   |        | 20220     | م معمدہ الا سفر الا  |
|---------------------------------------------------------------------------|----------------|---------------------|----------------------|---------------------|----------------------------------|---------------------|-----------------------------------|--------|-----------|----------------------|
| الضريبة<br>المستحقة عن<br>السلع الانتقالية<br>المستهلكة<br>(درهم إماراتي) | وحدة<br>القياس | العلامة<br>التجارية | وصف المنتج           | وعف العنف           | الكمية التي سيتم الإفراج<br>عنها | الكمية المُستهلكة   | السعر الانتقالي (درهم<br>إماراقي) | الكمية | رمز الصنف | الرمز المنسق<br>(HS) |
| 1000.00                                                                   | Unit           | Brand               | المشروبات<br>العازية | Item<br>Description | 800                              | 200                 | 10.00                             | 1000   | 4971502   | 21 10 02 22          |
| ماراتي): 0.00                                                             | الكة (درهم إ   | ىن السلع المُستو    | تقاتية المستحقة م    | الضريبة الا         | مُستهلكة                         | قم بإدخال الكمية ال |                                   |        |           |                      |

بعد أن تقوم بإدخال الكمية المُستهلكة، يتم حساب الضريبة الانتقائية المستحقة عنها تلقائياً وعرضها بالشكل الموضح أعلاه إلى جانب "الضريبة الانتقائية المستحقة عن السلع المُستهلكة"، بينما تظهر الكمية الباقية بجانب "الضريبة الانتقائية المطلوب الإفراج عنها".

5) عليك تحميل شهادة التصدير للسلع الانتقائية التي سيتم تصديرها كي يتم الإفراج عن الضريبة الانتقائية ذات الصلة.

| الـهـيئـة الاتحـاديـة لـلـضــرائـب<br>FEDERAL TAX AUTHORITY |                     | United Arab Emirates |
|-------------------------------------------------------------|---------------------|----------------------|
|                                                             | تحميل شهادة التصدير | تحميل شهادة التصدين  |
| إختر الملفك للتحميل اختيار ملف للتحميل                      | 0                   | محمول شهادة التصدير  |

ملاحظة: يرجى العلم بأنه في بعض الحالات سيتم طلب مستندات إضافية من مستخدم (TINCE) على أن يقوم بإرفاقها مع شهادة التصدير.

6) يتم تعبئة قسم المخول بالتوقيع تلقائياً باستخدام بيانات تسجيل (TINCE) الخاص بك. لن يكون بإمكانك تعديل هذا القسم إلا إذا قدمت طلباً لتعديل بيانات تسجيل شركة التخليص (TINCO) الخاص بك.

| الأسم (باللغة ال | (سم (باللغة العربية)           |
|------------------|--------------------------------|
| 777              | 777                            |
| رقم الهاقت الما  | قم الهائف المتحركة             |
| •                | 3457675678                     |
| تاريخ الثقنيم (ا | زيخ الطنيم (البوم/الشهر/السنة) |
| 04/2020          | 18/04/2020                     |
| •                |                                |

بعد الانتهاء من تعبئة النموذج وإضافة جميع السلع الانتقائية التي سيتم استهلاكها، وافق على الإقرار كما هو مبيّن أدناه بالضغط على المربع لتأكيد موافقتك على الشروط والأحكام.

| ال                                                                                                    | الإقرا |
|----------------------------------------------------------------------------------------------------|--------|
| By submitting this Consumed Goods & Release Declaration on behalf of the importer, you acknowledge and agree that                                                                                                   |        |
| All information provided by me true, accurate and complete; and that I have provided all supporting information or documentation which has been requested 30 ;of me, or which I think may be relevant               |        |
| ;I agree to comply with all the relevant tax laws and policies in regards to the consumption of Excise Tax 🗷                                                                                                    |        |
| The FTA may share any information that I provide through the website to any relevant third-parties in accordance with the Federal laws of the UAE or policies @ .of the UAE government as updated from time to time |        |
|                                                                                                    |        |
|                                                                                                    | _      |

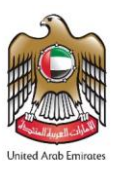

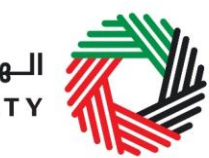

الهيئة الاتحادية للضرائب FEDERAL TAX AUTHORITY

قبل إرسال نموذج تصريح السلع المُستهلكة والإفراج عنها، عليك مراجعة جميع البيانات التي أدخلتها فيه بدقة والتأكد من تعبئة جميع الخانات الإلزامية والموافقة على الإقرار.

بعد التأكد من أن جميع المعلومات التي أدخلتها دقيقة، اضغط على "تقديم" الظاهر في أسفل الشاشة.

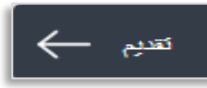

لمتابعة حالة تصريح السلع المستهلكة والإفراج عنها، اضغط على تبويب "الضريبة الانتقائية" ومن ثم انتقل إلى تبويب الحالة في صفحة "EX201B - تعليق الضريبة الانتقائية - تصريح السلع المستهلكة والإفراج عنها".

| لإفراج عنها | المُستهلكة وا    | EX201B تصريح جديد عن السلع                                |                                                                   |               |                                | ة والإفراج عنها           | سريح السلع المُستهلك  |
|-------------|------------------|-----------------------------------------------------------|-------------------------------------------------------------------|---------------|--------------------------------|---------------------------|-----------------------|
| الإهراء     | لحانة            | الضريبة الانتقائية العطلوب الإقراع علها (درهم<br>إماراقي) | الضريبة الانتقائية المستحقة عن السلع المُستهلكة (درهم<br>إماراتي) | تاريغ التسليم | رقم معاملة الاستيراد<br>الأصلي | تاريخ الاستيراد<br>الأصلي | رقم المعاملة          |
|             | قيد الإجراء      | 800.00                                                    | 200.00                                                            | 18/04/2020    | 201804135306793                | 18/04/2020                | 201804135306793-<br>1 |
| ىقع         | بانتطال<br>الدفع | 0.00                                                      | 0.00                                                              | 18/04/2020    | 201203114825204                | 14/04/2021                | 201203114825204-<br>1 |

يمكن الاطلاع على النموذج من خلال الضغط على "رقم المعاملة".

- مسودة تعني أن نموذج تصريح السلع المُستهلكة والإفراج عنها لم يستكمل أو لم يتم تقديمه بعد من قبل مقدم الطلب؛
  - قيد الإجراء تم تقديم تصريح السلع المُستهلكة والإفراج عنها وهو بانتظار موافقة الهيئة.
- بانتظار الدفع يجب دفع الضريبة الانتقائية المستحقة عن السلع المُستهلكة المذكورة في تصريح السلع المُستهلكة والإفراج عنها. يمكنك الضغط على
  زر "دفع" للسداد من خلال بوابة الخدمات الإلكترونية.

ملاحظة: لن يتم إرجاع الكمية المطلوب الإفراج عنها إلى حساب (TINCE) إلى أن تستلم الهيئة الدفعة بالكامل.

تمت المو افقة تمت الموافقة على تصريح السلع المُستهلكة والإفراج عنها.

ملاحظة: يمكن تعديل هذا النموذج أو حذفه عندما يكون مسودة.

في حال استهلاك كامل الأصناف وعدم وجود كمية للإفراج عنها، فلن تكون

- · هناك حاجة للحصول على موافقة الهيئة على التصريح الذي ستتم الموافقة عليه تلقائياً بمجرد استكمال الدفع بنجاح؛
  - · ولن يكون عليك تحميل أي مستندات أخرى.

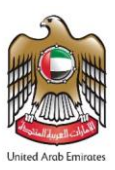

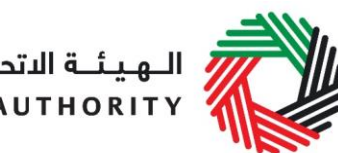

الـهـيئــة الاتحـاديـة لـلـضــرائـب FEDERAL TAX AUTHORITY

#### طلب إضافة منتج إلى قائمة الهيئة الاتحادية للضر ائب .3.3

في حال لم يرِد أي من منتجاتك في القائمة المنشورة، يمكنك التقدم بطلب لإضافة المنتج إلى قائمة السلع الانتقائية لدي الهيئة الاتحادية للضرائب من خلال صفحة "قائمة السلع الانتقائية"، وذلك عبر الضغط على "EX701 - إضافة منتج"

### EX701 - إضافة منتج

زر بعد الضغط على هذا الزر، سوف تنتقل إلى "بوابة تسجيل المنتجات". وستتمكن من تقديم طلب لإضافة منتج جديد أو تعديل منتج حالي. بعد التقديم،

ستقوم الهيئة بالنظر في بيانات وتفاصيل المنتج المطلوب إضافته، ومن ثم تتخذ قرارها بإدراجه أو بعدم إدراجه في قائمة السلع الانتقائية.